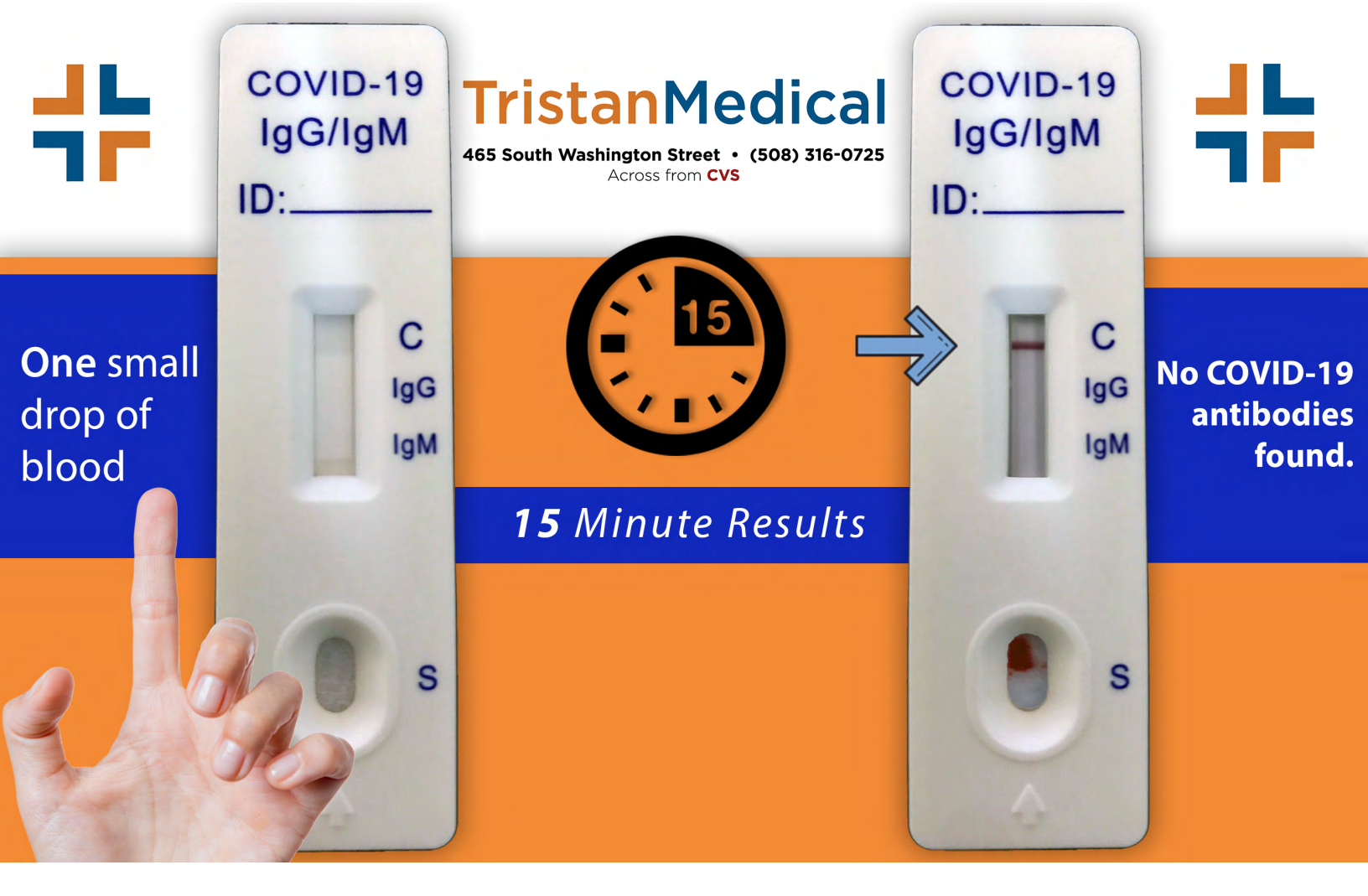

Step By Step Guide on How to Schedule a COVID-19 Drive Through Rapid 15 Minute Test at Tristan Medical North Attleboro

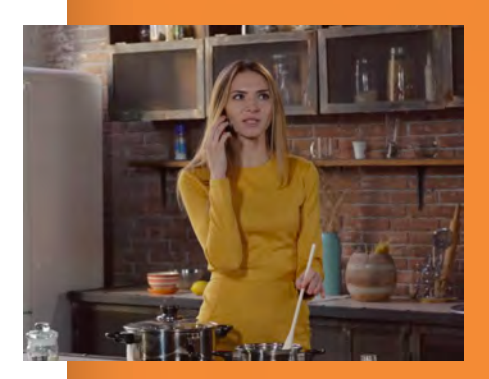

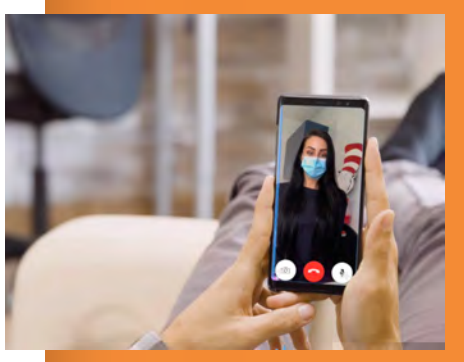

Step 1: Please send the following information to our secure email **info@tristanmedical.com** to set up a test.

- Name of patient
- DOB
- Phone number
- Address
- Insurance Policy & Member ID (or a picture)

Once we have successfully registered each patient, we will call you to schedule your TeleHealth visit & screen for appropriate testing. **Call 508-316-0725 if you have any further questions.** 

**Step 2:** Complete your TeleHealth visit with the provider. After your visit, you will be given a time to come to the office to receive a rapid blood test.

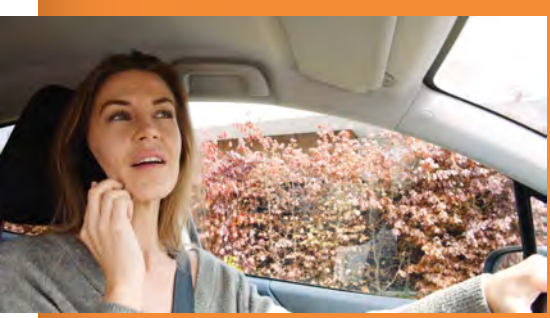

**Step 3:**Once you have arrived in the parking lot, please call us again to inform us of your arrival and **STAY IN YOUR VEHICLE**. A Medical Assistant will come out when they are ready to perform your test.

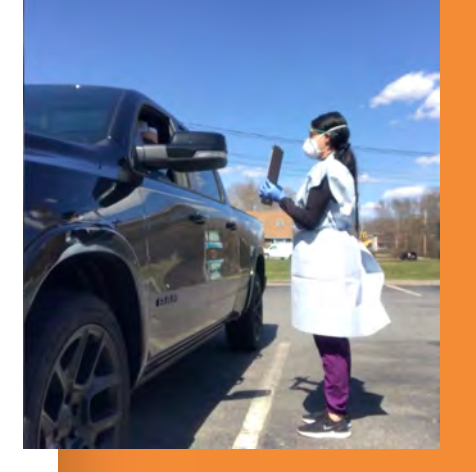

Step 4: If you haven't completed your consent form on the portal, you will be given a hard copy to sign. We will come out to your car with the "Consent to Test" form. Once you have read and agreed to the terms and conditions, you will be given a clean glove. Put the glove on and use the clean pen to sign the consent form.

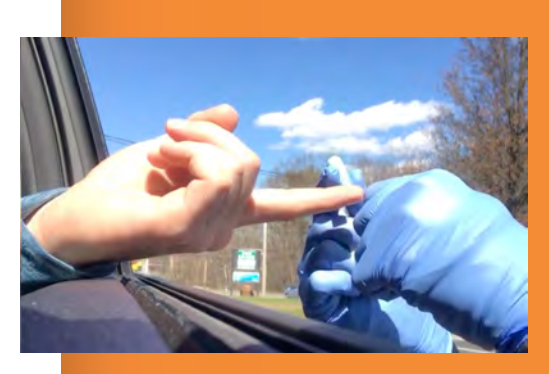

**Step 5:** Place one finger out of the car window. Your finger will be cleaned with an alcohol swab & pricked to obtain a small drop of blood.

Step 6: The blood will be then transfered into the rapid antibody testing device (pictured on the right). After 15 minutes we will be able to determine whether or not the patient is positive for COVID-19 antibodies.

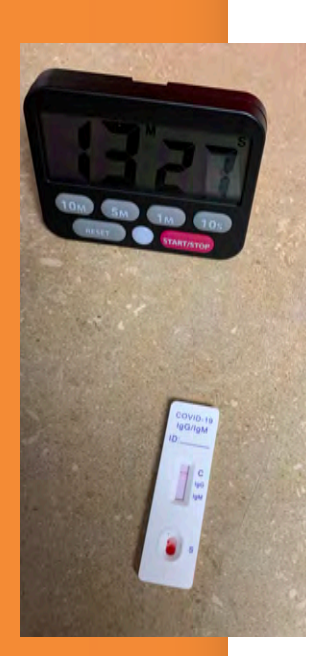

tanMedical

465 South Washington Street • (508) 316-0725 Across from CVS

# **COVID-19 TESTING**

How to schedule a TeleMedicine visit before your drive through rapid test

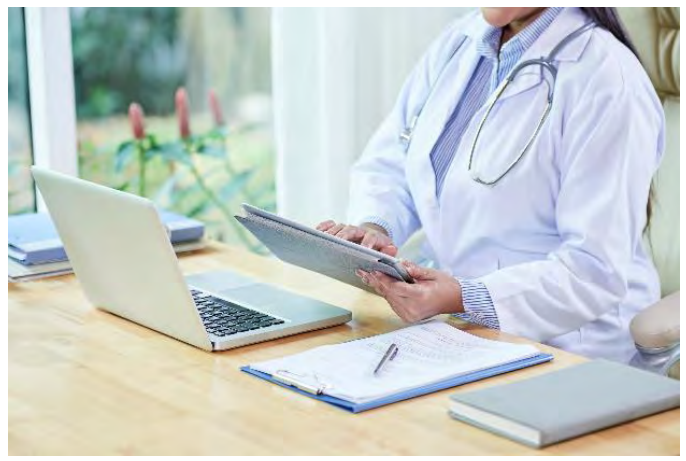

### STEP 1

#### DOWNLOAD THE ZOOM APP

- The Zoom app allows for video conferencing with patients.
- We recommend you install & use the app on your mobile phones (iPhone & Android) or any laptop or desktop computer equipped with a webcam & microphone.
- If you use a desktop computer you should see this:

#### STEP 2

## PREPARE YOUR VISIT

Open <u>this link</u> and start the application. If you are using a desktop or windows, you may need to open the zoom app in the applications folder. For most devices the app should open after downloading.

You may also need to enable the app to have access to your video or audio settings which may require changes to your privacy settings.

#### STEP 3

# START THE APP

When you are ready for your appointment, please start the app. You will receive an email with a link to your virtual health visit. Click on the email link to join the meeting. If you have downloaded and started the app correctly on mobile, you should see a screen like this:

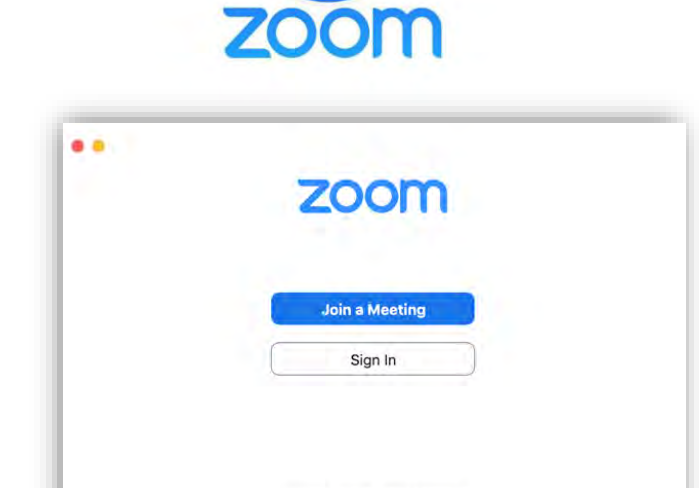

Version: 4.6.6 (17944.0223)

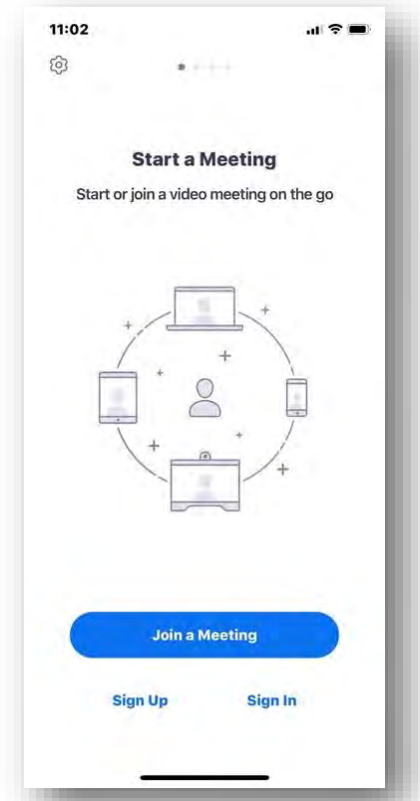

BY USING THIS SERVICE YOU ARE AGREEING TO OUR HIPPA AND PRIVACY AGREEMENTS (see below)